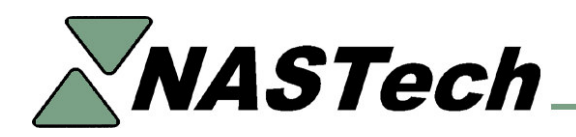

## **Installing Minor Updates:**

This document assumes that minor updates will be downloaded and installed manually. Some customers have opted to invoke the automatic download and installation of all updates via the "NastechFTP.exe" program. For more information on installing updates automatically, refer to the B-DAQ UserGuide.

When minor updates to the software will be manually installed, the updates will be emailed to the customer, posted to the NASTech website, or uploaded to the customer FTP site, and are to be installed as described in the following:

## Server Install

- Delete all files from the BDAQ\Shared\SoftwareUpdate directory.
- Un-zip the downloaded "SoftUpd.zip" file to the PDAQ\Shared\SoftwareUpdate directory.
- Execute "DS-Pause.exe" from the **BDAQ**\**Shared** directory, and leave the program minimized and running. (Do NOT click the RESUME button)
- Terminate any B-DAQ applications that are running on the B-DAQ server. (IE.DataLoad.exe, DataPurge.exe)
- If Install.exe is present in the BDAQ\Shared\SoftwareUpdate directory, MOVE it to the BDAQ\Shared directory and overwrite the existing file.
- Execute the **Install.exe** from the **BDAQ**\**Shared** directory, click the **Update** button, allow the system to update and click **Close**.
- Maximize "DS-Pause.exe", click the **Resume** button, and restart DataSync. Re-run any B-DAQ applications that you terminated earlier.
- The new files will be transferred automatically to each Bindery/Client computer.
- **Changes** of a more substantial nature will be accompanied with further instructions and specific installation requirements.

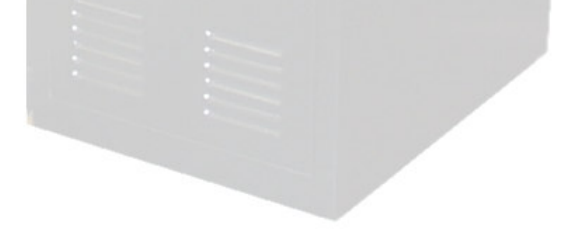